## Creating an Open/Close Schedule on a Dealer System Account

Creating an **Open/Close Schedule** within a Dealer System account makes that schedule available to link to the Dealer's customer accounts. These can be mandated or a default to start the work based on the business standards.

In order to accomplish this you must have a **Dealer System Account**. Please see the steps to create the Dealer System Account.

## **Creating a link-able Open/Close Schedule**

| 0/C Schedule Add     |                    |                                                    |                                 |                                     |  |  |
|----------------------|--------------------|----------------------------------------------------|---------------------------------|-------------------------------------|--|--|
| Schedule ID<br>OCDLR |                    | Description<br>Dealer Standard Open/Close Schedule | Window Code<br>None             | •                                   |  |  |
| 🔿 Ignore 🔘 Default   | O Override         | 🔘 Ignore 🔘 Default 🚫 Override                      | O Ignore 🖲 Default O Override 🚥 | Applies Only To This System Account |  |  |
| PE                   | RMANENT            | ALTERNATE                                          | HOLIDAYS                        | TEMPORARY                           |  |  |
| VUSE WIZARD          |                    |                                                    |                                 |                                     |  |  |
| SAT                  | • 07:00            | Must Open                                          |                                 | • ×                                 |  |  |
| SAT                  | • 07:01            | May Open/Close                                     |                                 | • x                                 |  |  |
| SAT                  | <ul><li></li></ul> | Must Close                                         |                                 | <u> </u>                            |  |  |
| SUN                  | • 05:00            | May Open                                           |                                 | <u> </u>                            |  |  |
| SUN                  | • 07:00            | Must Open                                          |                                 | <u> </u>                            |  |  |
| SUN                  |                    | May Open/Close                                     |                                 | <u> </u>                            |  |  |
| SUN                  | ▼ 17:00            | Must Close                                         |                                 | <u> </u>                            |  |  |
| ADD ROW              |                    |                                                    |                                 | CANCEL DONE                         |  |  |

- 1. Load the Dealer's System Account.
- 2. Navigate to the Open/Close Schedules form. (OC Schedules)
- 3. Click the Plus sign (I) on the O/C Schedules card to add a new schedule.
- 4. Give the schedule an ID.
- 5. Select the **Type**:
  - Ignore = Don't link
  - Default = Allow linked selection and local edits
  - Override = Allow linked and no local edits
- 6. Add your **Open/Close Schedule**.
- 7. Click Done.
- 8. Save (I) the record.

| OCDLR                                           |           |            |                                    | ŵ 🎤                                 |
|-------------------------------------------------|-----------|------------|------------------------------------|-------------------------------------|
| Description Dealer Standard Open/Close Schedule |           |            | Show OC Schedule For<br>10/15/2024 | •                                   |
| Window Code                                     |           |            |                                    |                                     |
|                                                 |           |            |                                    |                                     |
|                                                 | PERMANENT | ALTERNATE  | HOLIDAYS                           | TEMPORARY                           |
| DEFAULT                                         |           | DEFAULT    | DEFAULT                            | APPLIES ONLY TO THIS SYSTEM ACCOUNT |
| Day                                             | Time      | Action     |                                    |                                     |
| Mon                                             | 05:00     | May Op     | en                                 |                                     |
| Mon                                             | 07:00     | Must 0     | pen                                |                                     |
| Mon                                             | 07:01     | May Op     | May Open/Close                     |                                     |
| Mon                                             | 17:00     | Must Close |                                    |                                     |
| Tue                                             | 05:00     | May Op     | en                                 |                                     |
| Tue                                             | 07:00     | Must O     | pen                                |                                     |
| Tue                                             | 07:01     | May Op     | en/Close                           |                                     |
| Tue                                             | 17:00     | Must C     | lose                               |                                     |

## Linking a Customer to the Dealer's Linked Open/Close schedule

| Linked Schedule<br>OCDLR - Dealer Standard | Open/Close Schedule 👻 | Schedule ID<br>OCDLR | Description<br>Dealer Standard Open/Close Schedule | Window Code<br>None |  |  |
|--------------------------------------------|-----------------------|----------------------|----------------------------------------------------|---------------------|--|--|
| PERMANENT                                  |                       | ALTERNATE            | HOLIDAYS                                           | TEMPORARY           |  |  |
| VUSE WIZARD                                |                       |                      |                                                    |                     |  |  |
| Day                                        | Time                  | Action               |                                                    |                     |  |  |
| ADD ROW                                    |                       |                      |                                                    | CANCEL DONE         |  |  |

- Open a **Customer** record <u>tied to the Dealer</u> with the schedule.
- Navigate to the Open/Close Schedules (OC Schedules).
- Add a New schedule.
- Drop down the Linked Schedule list and choose the appropriate Schedule.
  - The Linked schedule items are indicated by a truck. (I)
  - Tie the schedule to the appropriate area.
  - Save (I) the record.

| O/C Schedules +         | OCDLR                      |                        |                                    | <u>i</u>  | Overall                                                                       |
|-------------------------|----------------------------|------------------------|------------------------------------|-----------|-------------------------------------------------------------------------------|
| OCDLR - Dealer Standard | Description Dealer Standar | rd Open/Close Schedule | Show OC Schedule For<br>10/15/2024 | •         | Monday - 10/14/2024                                                           |
|                         | Window Code                |                        |                                    |           | 05:00 May Open<br>07:00 Must Open<br>07:01 May Open/Close<br>17:00 Must Close |
|                         | PERMANENT                  | ALTERNATE              | HOLIDAYS                           | TEMPORARY | 오 🛲 Tuesday - 10/15/2024                                                      |
|                         | Day                        | Time                   | Action                             |           | 05:00 May Open<br>07:00 Must Open<br>07:01 May Open/Close<br>17:00 Must Close |
|                         |                            |                        |                                    |           | 💭 Wednesday - 10/16/2024                                                      |
|                         |                            |                        |                                    |           | 05:00 May Open<br>07:00 Must Open<br>07:01 May Open/Close<br>17:00 Must Close |
|                         |                            |                        |                                    |           | Thursday - 10/17/2024                                                         |
|                         |                            |                        |                                    |           | 05:00 May Open<br>07:00 Must Open<br>07:01 May Open/Close<br>17:00 Must Close |
|                         |                            |                        |                                    |           | Friday - 10/18/2024                                                           |
|                         |                            |                        |                                    |           | 05:00 May Open<br>07:00 Must Open<br>07:01 May Open/Close<br>17:00 Must Close |

## **More Information**

- Example schedule IDs:
  - OC1
  - $\circ \ \ Standard$
  - MAIN
- Linked Schedule types allowed:
  - Permanent
  - Alternate
  - Holidays
  - Each Schedule type may be set individually for its linking type.